## Guide to install CAB files on Internet Explorer (to view price feed)

## Step 1: Run IE (Internet Explorer) as administrator

Right Click Internet Explorer > Click Run as administrator > Click 'Yes' when prompted

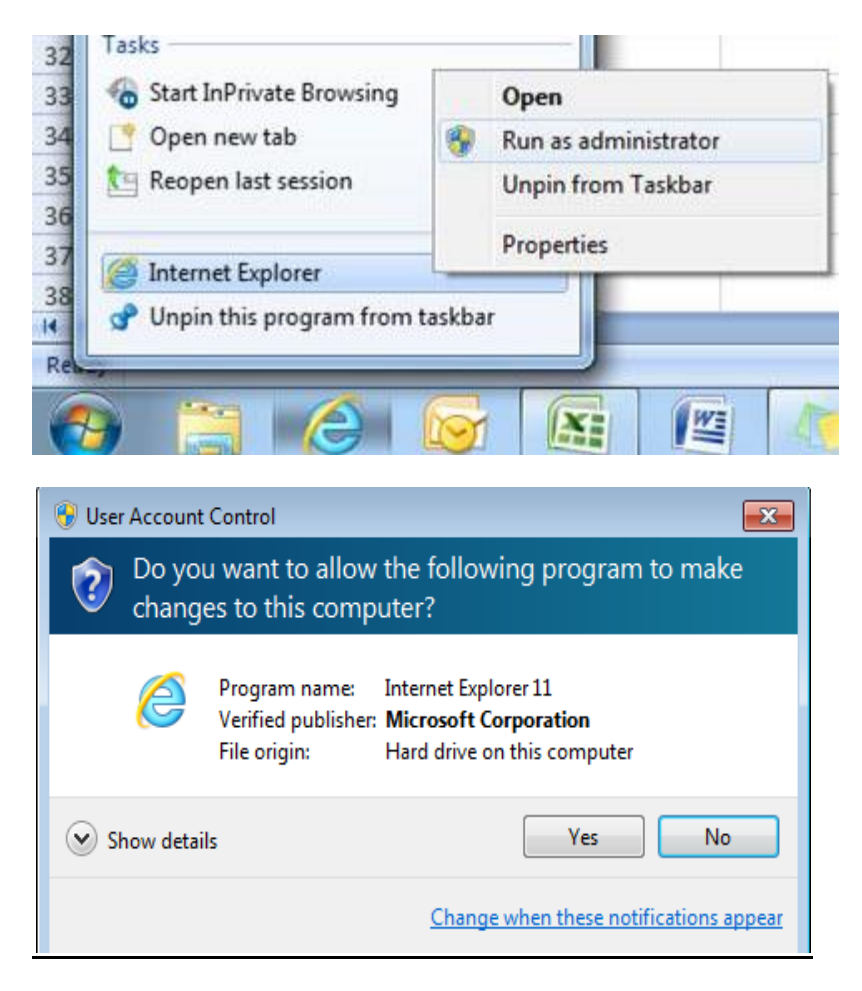

## Step 2: Log in your account at www.philliptrade.com.my

Once Internet Explorer has launched, go to <u>www.philliptrade.com.my</u>. Key in your User ID and password to log in to your trading account.

## Step 3: Installing the CAB files (to view price feed)

Once you have logged in, a pop-up will appear asking if you would like to install the CAB files. Click 'Install' on the pop-up. Your computer will prompt for permission to install the CAB files 3 times. Click 'Yes' for all 3 prompts.

Internet Explorer blocked this website from installing an ActiveX control. What's the risk?

Once the files have successfully installed, you should be able to view the price feed and begin trading.

Install

Х